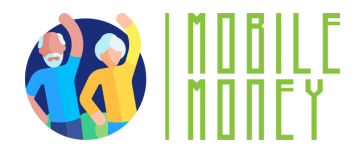

## Feuille d'Exercice Mobile Money

## MODULE 1

# **Exercice 1** Recherche En line

Durée Estimée

20 min

### Materiel Ordinateur, tablette ou Smartphone

#### Instruction

Les participants effectueront une recherche pour trouver des méthodes de paiement en ligne. La page suivante vous donnera des instructions étape par étape pour les guider dans cette recherche en ligne.

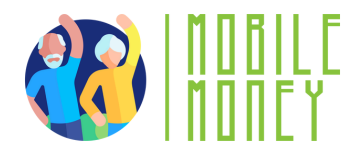

1.Ouvrez un **navigateur** sur votre appareil (comme Google Chrome, Safari ou Firefox).

2. Accédez à la barre de recherche : En haut du navigateur, vous verrez une barre de recherche ou une barre d'adresse. C'est là que vous tapez les mots ou les questions que vous souhaitez rechercher.

3. Tapez votre requête : Cliquez sur la barre de recherche pour faire apparaître le clavier. Tapez ce que vous cherchez : "payer en ligne". Après avoir tapé, appuyez sur la touche "Entrée" ou sur l'icône de la loupe pour lancer la recherche.

4. Examinez les résultats de la recherche : Le navigateur affiche une liste de sites web et d'informations en rapport avec votre recherche. Chaque résultat est généralement accompagné d'un lien sur lequel vous pouvez appuyer pour visiter le site et en savoir plus.

5. Visitez un site web : Tapez sur un lien pour accéder à un site web. Vous pouvez faire défiler la page, lire les informations et explorer d'autres parties du site en tapant sur différents liens ou éléments de menu.

6. **Utiliser la recherche vocale (facultatif) :** Certains appareils vous permettent d'effectuer des recherches à l'aide de votre voix. Appuyez sur l'icône du microphone dans la barre de recherche, puis prononcez votre question ou vos mots-clés. Le moteur de recherche affichera alors des résultats basés sur ce que vous avez dit.